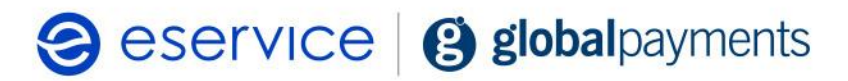

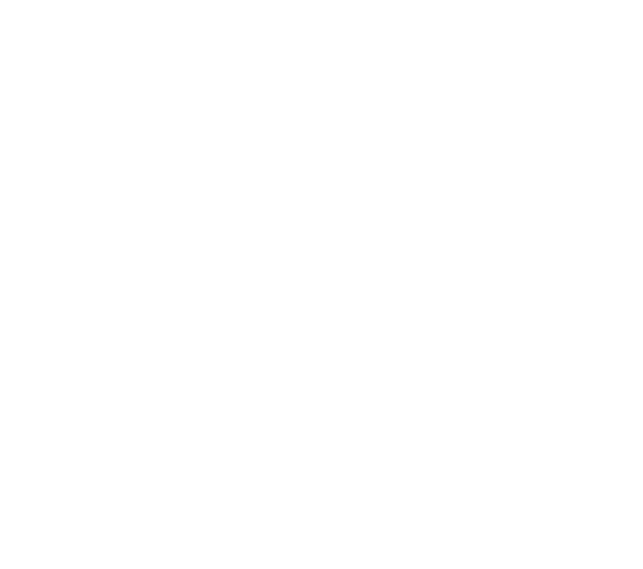

# Wdrożenie modułu płatności eService dla systemu Magento 2.x

Dokumentacja techniczna Wersja 03

Marzec 2025

# Spis treści

| 1.   | Wstęp                                  |    | 3 |
|------|----------------------------------------|----|---|
| 1.1. | Przeznaczenie dokumentu                |    | 3 |
| 1.2. | Przygotowanie do integracji            |    | 3 |
| 2.   | Instalacja modułu eService dla Magento |    | 3 |
| 2.1. | Zawartość Archiwum                     |    | 3 |
| 2.2. | Instalacja modułu                      |    | 3 |
| 2.3. | Konfiguracja modułu                    |    | 1 |
| 2.4. | Tryb testowy                           |    | 7 |
| 2.5. | Czyszczenie cache                      |    | 7 |
| 3.   | Zwroty                                 | 8  | 3 |
| 4.   | Kontakt                                | 11 | 1 |

# 1.Wstęp

### 1.1. Przeznaczenie dokumentu

Dokument opisuje czynności niezbędne do uruchomienia płatności eService z wykorzystaniem modułu dla systemu Magento w wersji 2.x

Przed przystąpieniem do wdrożenia prosimy zapoznać się z ogólną dokumentacją techniczną integracji systemów płatności eService.

# 1.2. Przygotowanie do integracji

Przed rozpoczęciem implementacji modułu w systemie sklepu, należy sprawdzić wersję wykorzystywanego systemu Magento oraz pobrać - odpowiedni dla niej – najnowszy moduł płatności eService.

Moduły (Archiwa) można pobrać ze strony: https://www.eservice.pl/moduly-platnosci

Ponadto, do przeprowadzenia integracji potrzebne będą dane dostępowe do usług (Merchant ID, Merchant Brand ID oraz Merchant API Password), które nadaje eService.

# 2.Instalacja modułu eService dla Magento

# 2.1. Zawartość Archiwum

W pobranym archiwum ZIP znajduje się katalog "app", który należy skopiować do głównego katalogu sklepu Magento.

### 2.2. Instalacja modułu

- 1. Instalacja modułu wykonywana jest z poziomu terminala
- 2. Po wypakowaniu plików należy je skopiować katalog "app" do głównego katalogu Magento.
- 3. W kolejnym kroku należy przejść do katalogu głównego Magento
- 4. Uruchom rozszerzenie EService wpisując w wiersz poleceń:

#### bin/magento module:enable EService\_Payment --clear-static-content

5. Zarejestruj rozszerzenie i zainicjuj migracje bazy danych

#### bin/magento setup:upgrade

6. Przeprowadź rekompilacje kodu Magento:

#### bin/magento setup:di:compile

7. Wyczyść cache Mageno:

#### bin/magento cache:flush

Po wykonaniu powyższych kroków można przejść do konfiguracji modułu z poziomu panelu administracyjnego sklepu.

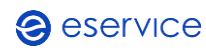

# 2.3. Konfiguracja modułu

1. Aby skonfigurować płatności eService należy z panelu z lewej strony wybrać **STORIES** a następnie opcję **Configuration** 

| Ŵ                             | Stores                             | ×                | unning.          |                                  |                           |             | Sy            | stem Messages: 1 🔻 |
|-------------------------------|------------------------------------|------------------|------------------|----------------------------------|---------------------------|-------------|---------------|--------------------|
| DASHBOARD                     |                                    |                  |                  |                                  |                           |             | Q 📣 1         | wdrozenia_ecom 🔻   |
| \$<br>SALES                   | All Stores                         | Currency Rates   |                  |                                  |                           |             |               | Reload Data        |
| CATALOG                       | Configuration Terms and Conditions | Currency Symbols |                  |                                  |                           |             |               |                    |
| CUSTOMERS                     | Order Status                       |                  | ır dynamic prod  | uct, order, and customer repo    | orts tailored to your cus | tomer data. | Go to Advance | ed Reporting 🛙     |
| MARKETING                     | Inventory                          | Product          |                  |                                  |                           |             |               |                    |
| CONTENT                       | Sources                            | Attribute Set    | Chart is disable | ed. To enable the chart, click h | nere.                     | Chinning    | Quantity      |                    |
| REPORTS                       | Stocks                             |                  | 0,00 zł          | 0,00                             | zł                        | 0,00 zł     | 0             |                    |
|                               |                                    |                  |                  |                                  |                           |             |               |                    |
| SYSTEM                        |                                    |                  | Bestsellers      | Most Viewed Products             | New Customers             | Customers   |               |                    |
| <u>a</u>                      | Tax Rules                          |                  | Product          |                                  |                           |             | Price         | Quantity           |
| FIND PARTNERS<br>& EXTENSIONS | Tax Zones and Rates                |                  | banan            |                                  |                           |             | 12,00 zł      | 11                 |
|                               |                                    |                  | japko-red        |                                  |                           |             | 123,00 zł     | 1                  |

2. W oknie Configuration należy rozwinąć menu SALES i wybrać opcję Payment Methods

| Ŵ                             | Configuration           |   |                   | Q 📫 🛓 wdrozenia_ecom 🔹 |
|-------------------------------|-------------------------|---|-------------------|------------------------|
| DASHBOARD                     | Scope: Default Config • |   |                   | Save Config            |
| \$                            |                         |   |                   |                        |
| SALES                         | GENERAL                 | ~ | Country Options   | $\odot$                |
|                               | CATALOG                 | ~ | State Options     | $\odot$                |
| CUSTOMERS                     | SECURITY                | ~ | Locale Options    | $\odot$                |
| MARKETING                     | CUSTOMERS               | ~ | Store Information | 0                      |
| CONTENT                       | SALES                   | ^ | Single.Store Mode |                        |
| REPORTS                       | Sales                   |   | ungle store mode  | 0                      |
| STORES                        | Sales Emails            |   |                   |                        |
| SVSTEM                        | PDF Print-outs          |   |                   |                        |
| FIND PARTNERS<br>& EXTENSIONS | Tax                     |   |                   |                        |
|                               | Checkout                |   |                   |                        |
|                               | Shipping Settings       |   |                   |                        |
|                               | Multishipping Settings  |   |                   |                        |
|                               | Delivery Methods        |   |                   |                        |
|                               | Google API              |   |                   |                        |
|                               | Payment Methods         |   |                   |                        |
|                               | 3D Secure               |   |                   |                        |

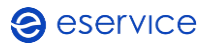

3. Na liście metod płatności należy wyszukać metody eService Gateway, a następnie ją rozwinąć

| Ŵ                             | Configuration          | Save Config                         |  |
|-------------------------------|------------------------|-------------------------------------|--|
| DASHBOARD                     | CUSTOMERS              | ✓ RECOMMENDED SOLUTIONS.▼           |  |
| \$<br>SALES                   | SALES                  | ▲ OTHER PAYPAL PAYMENT SOLUTIONS: ▼ |  |
| CATALOG                       | Sales                  | OTHER PAYMENT METHODS:              |  |
| CUSTOMERS                     | Sales Emails           | ⊙ Zero Subtotal Checkout            |  |
|                               | PDF Print-outs         | ⊙ Check / Money Order               |  |
|                               | Тах                    | $\odot$ Bank Transfer Payment       |  |
| EL.<br>REPORTS                | Checkout               | 🕞 Cash On Delivery Payment          |  |
| STORES                        | Shipping Settings      | ⊙ Purchase Order                    |  |
| SYSTEM                        | Multishipping Settings | ⊙ eService Gateway                  |  |
| ۱                             | Delivery Methods       |                                     |  |
| FIND PARTNERS<br>& EXTENSIONS | Google API             | Ves v                               |  |
|                               | Payment Methods        | ⊘ General Settings                  |  |
|                               | 3D Serrire             | Title [store view] eService         |  |
|                               | 55 5C0C                | Merchant ID<br>Isototat             |  |
|                               | SERVICES               | V Hask API kupca                    |  |
|                               | ADVANCED               | V ID marki kupta                    |  |
|                               |                        | [aebite] 117/00-0000                |  |
|                               |                        | ⊙ Advanced Settings                 |  |

4. W Ustawieniach płatności należy upewnić się, czy metoda płatności eService jest włączona – Opcja **Włączone** musi być ustawiona na **YES** 

| $\odot$ eService Gateway |                       |     |   |
|--------------------------|-----------------------|-----|---|
|                          | Włączone<br>[website] | Yes | • |
| General Settings         |                       |     |   |

- 5. W kolejnym kroku należy uzupełnić dane uwierzytelniające do bramki płatniczej znajdujące się w sekcji **General Settings**. Dane te są dostarczane w komunikacji mailowej:
  - Merchant ID (MID) 6 cyfrowy unikalny numer sklepu zarejestrowany w systemach eService
  - Hasło API kupca (API password) hasło sprzedawcy, potrzebne do prawidłowego uwierzytelnienia przy realizacji transakcji
  - ID marki kupca (Brand ID) 9 cyfrowy numer identyfikujący markę sklepu.

| ⊘ eService Gateway           |             |  |
|------------------------------|-------------|--|
| Włączone<br>(vebsite) Ye     | 15 <b>v</b> |  |
| $\odot$ General Settings     |             |  |
| Title<br>[store view]        | eService    |  |
| Merchant ID<br>[website]     | 123456      |  |
| Hasło API kupca<br>[website] |             |  |
| ID marki kupca<br>[website]  | 123456000   |  |
|                              |             |  |

Advanced Settings

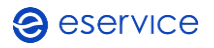

- 6. W kolejnym kroku należy rozwinąć Advanced Settings, i ustawić następujące parametry:
  - Payment Action sposób realizacji transakcji (domyślnie : Sale), możliwe opcje:
    - Sale opcja ta przy każdej transakcji powoduje obciążenie klienta
    - Authorization opcja ta powoduje blokadę środków na koncie, aby obciążyć klienta wymagane wysłanie dopełnienia z panelu akceptanta eService
  - Display Mode sposób wyświetlania bramki w sklepie, musi być ustawione na hostedPayPage (przekierowanie płatności do zewnętrznej strony z bramką płątniczą)
  - Environment środowisko, do którego ma się łączyć bramka
    - Sandbox środowisko testowe transakcje realizowane w tym trybie nie będą rozliczane wymagane odrębne dane uwierzytelniające
    - **Production** środowisko produkcyjne (wymagane ustawienie tej wartości aby prawidłowo rozliczać transakcje z klientami)

| 🕤 eService Gateway             |               |   |
|--------------------------------|---------------|---|
| Włączone<br>(website) Ył       | 25 *          |   |
| ⊙ General Settings             |               |   |
| Title<br>[store view]          | eService      |   |
| Merchant ID<br>[website]       | 123456        |   |
| Hasło API kupca<br>[website]   | •••••         |   |
| ID marki kupca<br>(website)    | 123456000     |   |
| $\odot$ Advanced Settings      |               |   |
| Advanced configuration         |               |   |
| Payment Action<br>[store view] | Sale          | • |
| Display Mode<br>[store view]   | hostedPayPage | • |
| Environment<br>[store view]    | Production    | • |

7. Po wprowadzeniu danych należy zapisać konfiguracje klikając w Save config.

| Ŵ            | Co | onfiguration           |   |       |                                       |                                |               |   | Save Config |
|--------------|----|------------------------|---|-------|---------------------------------------|--------------------------------|---------------|---|-------------|
|              |    | Sales Emails           |   | ⊙ Ze  | ero Subtotal Checkout                 |                                |               |   |             |
| SALES        |    | PDF Print-outs         |   | ⊙ cł  | heck / Money Order                    |                                |               |   |             |
|              |    | Tax                    |   | ⊙ Ba  | ank Transfer Payment                  |                                |               |   |             |
| ÷            |    | Checkout               |   | ⊙ Ca  | ash On Delivery Payment               |                                |               |   |             |
|              |    | Shipping Settings      |   | ୍ର Pi | urchase Order                         |                                |               |   |             |
| MARKETING    |    | Multishipping Settings |   | ⊙ es  | Service Gateway                       |                                |               |   |             |
|              |    | Delivery Methods       |   |       |                                       | Wingtong                       |               | _ |             |
| REPORTS      |    | Google API             |   |       |                                       | [website]                      | es            | × |             |
| STORES       |    | Payment Methods        |   | (     | <ul> <li>General Settings</li> </ul>  |                                |               |   |             |
| SYSTEM       |    | 3D Secure              |   |       |                                       | Title<br>[store view]          | eService      |   |             |
|              |    |                        |   |       |                                       | Merchant ID<br>[website]       | 123456        |   |             |
| & EXTENSIONS |    | SERVICES               | ~ |       |                                       | Hasło API kupca<br>[website]   |               |   |             |
|              |    | ADVANCED               | ~ |       |                                       | ID marki kupca<br>[website]    | 123456000     |   |             |
|              |    |                        |   | (     | <ul> <li>Advanced Settings</li> </ul> |                                |               |   |             |
|              |    |                        |   | ,     | Advanced configuration                |                                |               |   |             |
|              |    |                        |   |       |                                       | Payment Action<br>[store view] | Sale          | × |             |
|              |    |                        |   |       |                                       | Display Mode                   | hostedPavPage | × |             |
|              |    |                        |   |       |                                       | Environment                    | Production    |   |             |
|              |    |                        |   |       |                                       | [store view]                   | Provident     |   |             |
|              |    |                        |   |       |                                       |                                |               |   |             |

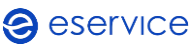

Od tej chwili metoda płatności eService będzie dostępna w Twoim sklepie.

Przed rozpoczęciem pracy, zalecane jest wyczyszczenie pamięci podręcznej (patrz pkt 2.5.).

### 2.4. Tryb testowy

Aby skorzystać z trybu testowego zwróć się do eService o dane dostępowe do środowiska testowego.

Otrzymane dane należy wpisać zgodnie z punktem 2.3 -5 instrukcji ;

Następnie w konfiguracji bramki rozwiń **Advanced Settings** i zmień wartość pola **Environment** na **Sandbox**.

#### ⊘ Advanced Settings

| Advanced configuration         |               |   |
|--------------------------------|---------------|---|
| Payment Action<br>[store view] | Authorization | • |
| Display Mode<br>[store view]   | hostedPayPage | • |
| Environment<br>[store view]    | Sandbox       | • |
|                                |               |   |

### 2.5. Czyszczenie cache

1. W celu wyczyszczenia pamięci podręcznej sklepu (cache), należy z panelu z lewej strony wybrać menu SYSTEM a następnie opcje Cache Management

| ŵ             | System                  | ×                     | running.            |                            |                        |                         |          | System Messages: 1 🔹     |
|---------------|-------------------------|-----------------------|---------------------|----------------------------|------------------------|-------------------------|----------|--------------------------|
| DASHBOARD     |                         |                       |                     |                            |                        |                         |          | Q 📫 Ł wdrozenia_ecom 🔻   |
| \$<br>SALES   | Import                  | All Users             |                     |                            |                        |                         |          | Reload Data              |
| •             | Export                  | Locked Users          |                     |                            |                        |                         |          |                          |
| CATALOG       | Import/Export Tax Rates | User Roles            |                     |                            |                        |                         |          |                          |
| CUSTOMERS     | Import History          |                       |                     |                            |                        |                         |          | Go to Advanced Reporting |
|               |                         |                       | ir dynamic product, | order, and customer repor  | ts tailored to your cu | istomer data.           |          |                          |
|               |                         | Bulk Actions          |                     | Chart is disabled. To ena  | ble the chart, click h | ere.                    |          |                          |
| CONTENT       | Integrations            |                       |                     | Revenue                    |                        | Tax                     | Shipping | Quantity                 |
| REPORTS       |                         |                       |                     | 0,00 zł                    |                        | 0,00 zł                 | 0,00 zł  | 0                        |
| STORES        |                         | Notifications         |                     |                            |                        |                         |          |                          |
| *             | Cache Management        | Custom Variables      |                     | Bestsellers Most V         | /iewed Products        | New Customers Customers |          |                          |
| SYSTEM        | Index Management        | Manage Encryption Key | rotal               | We couldn't find any recor | ds.                    |                         |          |                          |
| FIND PARTNERS |                         |                       | 12,00 2             |                            |                        |                         |          |                          |
| & EXTENSIONS  |                         |                       | 12,00 zł            |                            |                        |                         |          |                          |

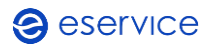

 W oknie zarządzania pamięcią podręczną (Cache Management), należy zaznaczyć wszystkie rekordy z listy. Można tego dokonać rozwijając listę w 1 kolumnie wiersza z tytułami i wybrać opcję Select All. Po zaznaczeniu wszystkich rekordów należy wczyścić pamięć podręczną klikają przycisk Submit

| Ŵ            |          | One or more indexers are invalid. Make sure your Magente | o cron job is running.                                                   |                          | System Messages: 1 🔹 |
|--------------|----------|----------------------------------------------------------|--------------------------------------------------------------------------|--------------------------|----------------------|
| DASHEOARD    | Cac      | he Management                                            | ٩                                                                        | 📫 💄 wdrozenia_ecom 🔹     |                      |
| \$<br>SALES  |          |                                                          |                                                                          | Flush Cache Storage      | Flush Magento Cache  |
| CATALOG      |          |                                                          |                                                                          |                          |                      |
| CUSTOMERS    | Refres   | sh   Submit 14 records found (14 selected                | )                                                                        |                          |                      |
| -            |          | Cache Type                                               | Description                                                              | Tags                     | Status               |
| MARKETING    | ~        | Configuration                                            | Various XML configurations that were collected across modules and merged | CONFIG                   | WŁĄCZONE             |
| CONTENT      |          | Layouts                                                  | Layout building instructions                                             | LAYOUT_GENERAL_CACHE_TAG | WŁĄCZONE             |
| ıl.          | ~        | Blocks HTML output                                       | Page blocks HTML                                                         | BLOCK_HTML               | WŁĄCZONE             |
| REPORTS      | <b>×</b> | Collect # Data                                           | Collection data files                                                    | COLLECTION_DATA          | WŁĄCZONE             |
| STORES       | ~        | Reflection Data                                          | API interfaces reflection data                                           | REFLECTION               | WŁĄCZONE             |
| *            | <b>×</b> | Database DDL operations                                  | Results of DDL queries, such as describing tables or indexes             | DB_DDL                   | WŁĄCZONE             |
| SYSTEM       | ~        | Compiled Config                                          | Compilation configuration                                                | COMPILED_CONFIG          | WŁĄCZONE             |
| Ŷ            | <b></b>  | EAV types and attributes                                 | Entity types declaration cache                                           | EAV                      | WŁĄCZONE             |
| A EXTENSIONS | ~        | Customer Notification                                    | Customer Notification                                                    | CUSTOMER_NOTIFICATION    | WŁĄCZONE             |
|              | <b>×</b> | Integrations Configuration                               | Integration configuration file                                           | INTEGRATION              | WŁĄCZONE             |
|              | ~        | Integrations API Configuration                           | Integrations API configuration file                                      | INTEGRATION_API_CONFIG   | WŁĄCZONE             |
|              | <b>×</b> | Page Cache                                               | Full page caching                                                        | FPC                      | WŁĄCZONE             |
|              | ~        | Web Services Configuration                               | REST and SOAP configurations, generated WSDL file                        | WEBSERVICE               | WŁĄCZONE             |
|              | <b>×</b> | Translations                                             | Translation files                                                        | TRANSLATE                | WŁĄCZONE             |
|              |          |                                                          |                                                                          |                          |                      |

# 3.Zwroty

Moduł eService dla Magento umożliwia wprowadzanie zwrotów za pomocą panelu administracyjnego sklepu. Zlecone w ten sposób zwroty zostaną rozliczone przez eService bez konieczności logowania się do Backoffice.

Zwroty są możliwe jedynie dla transakcji rozliczonych przez eService.

1. Aby wprowadzić zwrot z panelu z lewej strony należy wybrać menu SALES a następnie Invoices

|                               | Salor X                    | lid. Make sure your Magento cron job is  | running.          |                                                   |                           |                     | System Messages: 1 🔻     |
|-------------------------------|----------------------------|------------------------------------------|-------------------|---------------------------------------------------|---------------------------|---------------------|--------------------------|
| <u>'</u>                      | Jales                      |                                          |                   |                                                   |                           |                     |                          |
| CAASHBOARD                    | Orders                     |                                          |                   |                                                   |                           |                     | Q 📫 上 wdrozenia_ecom 🔹   |
| \$<br>SALES                   | Invoices                   |                                          |                   |                                                   |                           |                     | Reload Data              |
|                               | Shipments                  |                                          |                   |                                                   |                           |                     | Keloau Data              |
| CATALOG                       | Credit Memos               |                                          |                   |                                                   |                           |                     |                          |
| CUSTOMERS                     | Billing Agreements         |                                          |                   |                                                   |                           |                     | Go to Advanced Reporting |
| -                             | Transactions               | d of your business' performance, using o | ur dynamic produc | t, order, and customer reports tailored to your o | ustomer data.             |                     |                          |
| MARKETING                     | Braintree Virtual Terminal |                                          |                   |                                                   |                           |                     |                          |
| CONTENT                       |                            |                                          |                   | Chart is disabled. To enable the chart, click l   | here.                     |                     |                          |
| REPORTS                       |                            |                                          |                   | Revenue<br>0,00 Zł                                | <sup>Tax</sup><br>0,00 Zł | Shipping<br>0,00 Zł | Quantity<br>O            |
| STORES                        |                            |                                          |                   |                                                   |                           |                     |                          |
| \$                            |                            | Itamr                                    | Total             | Bestsellers Most Viewed Products                  | New Customers Customers   |                     |                          |
|                               |                            | 1                                        | 12.00 78          | We couldn't find any records.                     |                           |                     |                          |
| FIND PARTNERS<br>& EXTENSIONS |                            | 1                                        | 12,00 28          |                                                   |                           |                     |                          |
| & EXTENSIONS                  |                            | 1                                        | 12,00 28          |                                                   |                           |                     |                          |

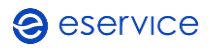

Wdrożenie modułu płatności eService dla systemu Magento 2.x Dokumentacja techniczna

2. Na liście faktur należy wyszukać tej dla której ma być realizowany zwrot, należy się upewnić, że w kolumnie **Status** widnieje dla niej wartość **Paid**. Następnie z prawej strony faktury należy kliknąć w **View** aby wejść w szczegóły

| Û           | 4                                                | One or more index | ers are | invalid. Make sure your Magento cron | ob is running. |                      |                     | System Mess | ages: 1 🔻          |                         |        |  |
|-------------|--------------------------------------------------|-------------------|---------|--------------------------------------|----------------|----------------------|---------------------|-------------|--------------------|-------------------------|--------|--|
| DASHBOARD   | Invoices Q 📣 1 winzena con                       |                   |         |                                      |                |                      |                     |             |                    |                         |        |  |
| \$<br>SALES | Search by keyword Q                              |                   |         |                                      |                |                      |                     |             |                    |                         |        |  |
| CATALOG     | Actions • 9 records found 20 • per page < 1 of 1 |                   |         |                                      |                |                      |                     |             |                    |                         |        |  |
| ÷           |                                                  | - Invoice         |         | Invoice Date                         | Order #        | Order Date           | Bill-to Name        | Status      | Grand Total (Base) | Grand Total (Purchased) | Action |  |
| CUSTOMERS   |                                                  | 00000009          |         | 29 paź 2024 15:13:37                 | 00000012       | 29 paź 2024 15:13:11 | Test Test           | Paid        | 17,00 zł           | 17,00 zł                | View   |  |
|             |                                                  | 00000008          |         | 7 lut 2024 11:38:30                  | 000000011      | 7 lut 2024 11:37:55  | wdrozenia ecommerce | Paid        | 17,00 zł           | 17,00 zł                | View   |  |
|             |                                                  | 00000007          |         | 7 lut 2024 08:44:21                  | 00000009       | 7 lut 2024 08:43:50  | wdrozenia ecommerce | Paid        | 17,00 28           | 17,00 21                | View   |  |
| CONTENT     |                                                  | 00000006          |         | 2 lut 2024 14:00:21                  | 00000008       | 2 lut 2024 13:59:45  | wdrozenia ecommerce | Paid        | 17,00 zł           | 17,00 zł                | View   |  |
| - I         |                                                  |                   |         |                                      |                |                      |                     |             |                    |                         |        |  |

3. Będąc w szczegółach faktury, na górnej belce należy wyszukać opcji **Credit Memo** i w niego kliknąć

| Î           | A One or more indexers are invalid. Make sure your Magento cron job is running. System Message |                                                          |                                   |                   |                              |  |  |  |  |  |
|-------------|------------------------------------------------------------------------------------------------|----------------------------------------------------------|-----------------------------------|-------------------|------------------------------|--|--|--|--|--|
| DASHBOARD   | #00000008                                                                                      |                                                          | Q 📣 🛓 wdrazenia_ecom •            |                   |                              |  |  |  |  |  |
| \$<br>SALES |                                                                                                |                                                          | ← Back                            | Login as Customer | Send Email Credit Memo Print |  |  |  |  |  |
| CATALOG     |                                                                                                |                                                          |                                   |                   |                              |  |  |  |  |  |
|             | Order & Account Information                                                                    |                                                          |                                   |                   |                              |  |  |  |  |  |
|             | Order # 000000011 (The order confirmation email was sent)                                      |                                                          | Account Information Edit Customer |                   |                              |  |  |  |  |  |
| MARKETING   | Order Date                                                                                     | 7 lut 2024, 11:37:55                                     | Customer Name                     |                   | wdrozenia ecommerce          |  |  |  |  |  |
| CONTENT     | Order Status                                                                                   | Processing                                               | Email wdrozenia_ecommet           |                   |                              |  |  |  |  |  |
|             | Purchased From                                                                                 | Main Website<br>Main Website Store<br>Default Store View | Customer Group                    |                   | General                      |  |  |  |  |  |
|             | Placed from IP                                                                                 | 193.192.191.139                                          |                                   |                   |                              |  |  |  |  |  |

- New Memo for #00000008 ← Back M Items to Refund STORES Price Qty Return to Stock Qty to Refund Subtotal Tax Amoun Discount Am Row Tota banan SKU: ban 12,00 zł Ordered 1 Invoiced 1 12.00 zł 0.00 zł 0.00 zł 12.00 zł Order Total Refund Totals Credit Memo Comments Comment Text Subtotal 12,00 zł 5,00 Refund Shipping Adjustment Refu 0,00 ۲ 0,00 Grand Total 17.00 z Email Copy of Credit Memo
- 4. Na stronie tworzenia nowego Memo należy zjechać na sam dół strony gdzie znajduje się

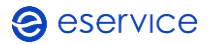

5. W sekcji **Items to Refund** należy ustawić ile danego prodkutu będzie zwracana i następnie kliknąć **Update Qty's –** spowoduje to automatyczne przeliczenie kwoty do zwrotu

| New Meree       | #00000     | 2002             |                 |               |                           |            |                 |                       |
|-----------------|------------|------------------|-----------------|---------------|---------------------------|------------|-----------------|-----------------------|
| New Memo        | ror #00000 | 0008             |                 |               |                           |            |                 | ← Back Reset          |
|                 |            |                  |                 |               |                           |            |                 |                       |
| Items to Refund |            |                  |                 |               |                           |            |                 |                       |
| Product         | Price      | Qty<br>Ordered 1 | Return to Stock | Qty to Refund | Subtotal                  | Tax Amount | Discount Amount | Row Total             |
| SKU: banan      | 12,00 2    | Invoiced 1       |                 | 1             | 12,00 2                   | 0,00 2     | 0.00 28         | 12,00 21              |
|                 |            |                  |                 | Update Qty's  |                           |            |                 |                       |
|                 |            |                  |                 |               |                           |            |                 |                       |
| Order Total     |            |                  |                 |               |                           |            |                 |                       |
| Credit Memo Co  | nments     |                  |                 |               | Refund Totals             |            |                 |                       |
| Comment Text    |            |                  |                 |               | Subtotal                  |            |                 | 12,00 zł              |
|                 |            |                  |                 |               | Refund Shipping           |            |                 | 5.00                  |
|                 |            |                  |                 |               | Adjustment Refund         |            |                 | 0,00                  |
| 1               |            |                  |                 |               | Adjustment Fee            |            |                 | 0,00                  |
|                 |            |                  |                 |               | Grand Total               |            |                 | 17,00 zł              |
|                 |            |                  |                 |               |                           |            |                 | Update Totals         |
|                 |            |                  |                 |               | Append Comments           |            |                 |                       |
|                 |            |                  |                 |               | Email Copy of Credit Memo |            |                 |                       |
|                 |            |                  |                 |               |                           |            |                 | Refund Offline Refund |

 Poniżej listy produktów do zwrotu znajduje się tabelka Refund Totals gdzie jest podsumowanie kwoty jaką będzie zwracana. Po ustawieniu dodatkowych pół dla których możliwa jest edycja, należy kliknąć Update Totals a następnie nacisnąć przycisk Refund, który wykona zwrot (Uwaga!!! Klikając Refund Offline środki nie zostaną zwrócone na konto klienta)

| New Memo for #00000008 |            |                         |                        |                        |                           |                                                                                                    |                                                                                                    |                        |                                                                                                    |  |  |
|------------------------|------------|-------------------------|------------------------|------------------------|---------------------------|----------------------------------------------------------------------------------------------------|----------------------------------------------------------------------------------------------------|------------------------|----------------------------------------------------------------------------------------------------|--|--|
| Items to Refund        |            |                         |                        |                        |                           |                                                                                                    |                                                                                                    |                        |                                                                                                    |  |  |
| Product                | Price      | Qty                     | Return to Stock        | Qty to Refund          | Subtotal                  | Tax Amount                                                                                                    | Discount Amount                                                                                                    | Row Total              |                                                                                                    |  |  |
| banan<br>SKU: banan    | 12,00 zł   | Ordered 1<br>Invoiced 1 |                        | 1                      | 12,00 zł                  | 0,00 zł                                                                                                    | 0,00 zł                                                                                                    | 12,00 zł               |                                                                                                    |  |  |
|                        |            |                         |                        | Update Qty's           |                           |                                                                                                    |                                                                                                    |                        |                                                                                                    |  |  |
|                        |            |                         |                        |                        |                           |                                                                                                    |                                                                                                    |                        |                                                                                                    |  |  |
| Order Total            |            |                         |                        |                        |                           |                                                                                                    |                                                                                                    |                        |                                                                                                    |  |  |
| Credit Memo Con        | nments     |                         |                        |                        | Refund Totals             |                                                                                                    |                                                                                                    |                        |                                                                                                    |  |  |
| Comment Text           |            |                         |                        |                        | Subtotal                  |                                                                                                    | 12,00 zł                                                                                                    |                        |                                                                                                    |  |  |
|                        |            |                         |                        |                        | Refund Shipping           |                                                                                                    |                                                                                                    |                        | 5,00                                                                                                    |  |  |
|                        |            |                         |                        | 10                     | Adjustment Refund         |                                                                                                    | 0,00                                                                                                    |                        |                                                                                                    |  |  |
|                        |            |                         |                        |                        | Adjustment Fee            |                                                                                                    | 0,00                                                                                                    |                        |                                                                                                    |  |  |
|                        |            |                         |                        |                        | Grand Total               |                                                                                                    |                                                                                                    |                        | 17,00 zł                                                                                                    |  |  |
|                        |            |                         |                        |                        |                           |                                                                                                    |                                                                                                    | Upd                    | ate Totals                                                                                                    |  |  |
|                        |            |                         |                        |                        | Append Comments           |                                                                                                    |                                                                                                    |                        |                                                                                                    |  |  |
|                        |            |                         |                        |                        | Email Copy of Credit Memo |                                                                                                    |                                                                                                    |                        |                                                                                                    |  |  |
|                        |            |                         |                        |                        |                           |                                                                                                    |                                                                                                    | Refund Offline         | Refund                                                                                                    |  |  |
|                        | New Memo f | New Memo for #00000     | New Memo for #00000008 | New Memo for #00000008 | New Memo for #00000008    | New Memo for #00000008         Items to Refund       Subtrail         Prodect       Org       Return to Stock       Oty to Refund       Subtrail         banan       12.00 pr       Ordered 1<br>tmated 1       1       12.00 pr         SKU: banan       1       1       12.00 pr         Order Total         Credit Memo Comments         Suitoraal         Suitoraal         Adjustment Fee         Credit Agust Continents         Suitoraal         Adjustment Refund         Adjustment Fee         Credit Memo Comments | New Memo for #00000008  Items to Refund  Price Dy Return to Stock Ory to Refund Subtacial Tex Amount banan 1200 27 Ordered 1 Invoiced 1 Invoice | New Memo for #00000008 | New Memo for #000000008         e tack           Frees         Org         Resures Stack         Org to Refned         Solarial         Tac Amount         Reservation         Reservation         Reservatio |  |  |

Poprawne wprowadzenie zwrotu zostanie potwierdzone stosownym komunikatem (u góry ekranu). Poprawność wykonania zwrotu można zweryfikować w Backoffice eService.

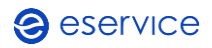

Wdrożenie modułu płatności eService dla systemu Magento 2.x Dokumentacja techniczna

# 4.Kontakt

Jeśli masz pytania lub trudności z instalacją modułu, prosimy o kontakt z Zespołem Wdrożeniowym eService:

email: <a href="mailto:ecom.pl">ecom implementations@eservice.com.pl</a>

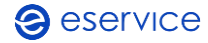